# 思科<mark>會議</mark>伺服器上的多方許可(PMP和SMP)分 步指南

## 目錄

<u>簡介</u> <u>必要條件</u> <u>需求</u> <u>採用元件</u> <u>背景資訊</u> <u>設定</u> <u>1.設定LDAP源</u> <u>2.建立使用者配置檔案並將其與LDAP源關聯</u> <u>驗證</u> 疑難排解

# 簡介

本文說明如何向CMS使用者分配Personal Multiparty Plus(PMP+)許可證或Shared Multiparty Plus(SMP+)許可證。

# 必要條件

CMS(思科會議伺服器)現在支援多方許可,類似於最初在Cisco Conductor和Cisco Telepresence Server上引入的多方許可模式。多方許可證可以是每個使用者(PMP+許可證),也可以是共用許 可證(SMP+許可證)。 要確保許可證正確部署,需要執行許多步驟。

#### 需求

思科建議您瞭解以下主題:

- CMS
- API客戶端應用,或熟悉REST API編碼
- PMP和SMP許可證

#### 採用元件

本文件所述內容不限於特定軟體和硬體版本。

只能通過應用程式介面(API)配置在CMS上分配多方許可證。因此,要部署多方許可證,需要具有:

- CMS
- Callbridge許可證(也稱為CMS版本金鑰)
- •一個或多個PMP和/或SMP許可證
- •訪問CMS API的憑證

• Postman REST工具

本文中的資訊是根據特定實驗室環境內的裝置所建立。文中使用到的所有裝置皆從已清除(預設))的組態來啟動。如果您的網路運作中,請確保您瞭解任何指令可能造成的影響。

# 背景資訊

**附註**:本文檔介紹使用Postman REST客戶端的配置步驟。請注意,可以通過您選擇的任何其 他REST API工具應用相應的API命令。

以下引數將在本文中編輯:

- userProfile 定義使用者是否分配了PMP許可證(hasLicense屬性)
- IdapServers、IdapMappings、IdapSources(可選,在此示例中使用) 必須至少定義每個伺服器中的一個,才能將PMP許可證分配給使用者子集
- •系統配置檔案(可選) 在將PMP全域性分配給所有使用者時使用
- •租戶設定(可選) 在按租戶分配PMP許可證時使用

## 設定

PMP許可證按使用者分配,但在CMS中不能編輯單個使用者的屬性。許可證分配基於userProfile**屬** 性。userProfile不能與單個使用者關聯。相反,userProfile可以關聯:

- 全域性:將userProfile關聯到/api/v1/system/profiles
- 每租戶:將userProfile關聯到/api/v1/tenants/<tenantID>
- 每個IdapSource:將userProfile與/api/v1/IdapSources/<IdapSourceID> 關聯 對於此步驟,您 需要確保僅通過API配置LDAP,且該LDAP已完全配置,包括至少一個IdapServer、至少一個 IdapMapping和至少一個IdapSource

任何無法連結到已分配PMP許可證的特定使用者的會議將預設使用SMP許可證。SMP許可證型別不 需要任何分配。

決定通過API實施LDAP後,您需要從CMS的Web GUI中刪除LDAP配置。

#### 1.設定LDAP源

API中的LDAP設定分為三部分:LDAP伺服器、LDAP對映和LDAP源以及所有這些源都是必需的。

LDAP源是使用者的實際源。您必須為每個源定義一個LDAP伺服器和一個LDAP對映。多個源可以 共用同一個LDAP伺服器和/或LDAP對映。

步驟1.登入CMS並導航到Configuration > Active directory。

- 刪除網頁上的設定。按一下Submit和Sync now
- 驗證Status > Users下是否不再存在使用者

步驟2.建立LDAP伺服器。

・使用Postman REST API工具對/IdapServer執行POST

地址 Idap.example.com portNumber 389

cn=administrator, cn=users, dc=example 使用者名稱

, dc=com

密碼 密碼 安全 假

•請注意響應報頭中的Ldap伺服器ID

步驟3.建立LDAP對映。

• 使用 Postman REST API 發佈到的工具/IdapMappings

名稱對映 \$cn\$

\$sAMAccountName\$@example.co jidMapping

m

coSpaceUriMappin \$sAMAccountName\$.space g

coSpaceNameMap \$cn\$的會議空間

ping

coSpaceCallIdMap \$ipPhone\$ ping

•注意響應報頭中返回的LDAP對映ID

步驟4.建立LDAP源。

• 使用Postman REST API工具將POST到/IdapSources

• 將Filter輸入為一行(在顯示的示例中,為便於閱讀,它被分成三行)。 注意Ldap **源ID** <步驟1.2中建立的LDAPServerID> 伺服器 對映 <步驟1.3中建立的LDAPMappingID> baseDN dc=example, dc=com (& (memberof=cn=SMPusers,ou=演示使用者,dc=example,dc=com) (! 篩選條件 (memberof=cn=PMPusers,ou=演示使用者,dc=example,dc=com) ) )

此LDAP源將匯入SMPUsers LDAP組中但不在PMPusers組中的所有使用者。

• 使用Postman REST API工具將POST到/IdapSources

• 注意LDAP**源ID** <步驟1.2中建立的LDAPServerID> 伺服器 <步驟1.3中建立的LDAPMappingID> 對映 baseDN dc=example, dc=com 篩選條件 (memberof=cn=PMPusers,ou=演示使用者,dc=example,dc=com)

此LDAP源將匯入PMPusers組中的所**有使用者**。

步驟5.同步使用者。

• 使用Postman REST API工具將POST到/IdapSvncs

<1<sup>st</sup> LDAPSourceID在步驟1.4中建立> ldap源

使用Postman REST API工具將POST到/IdapSyncs

Idap源 <2<sup>nd</sup> LDAPSourceID在步驟1.4中建立>

步驟6.驗證使用者。

您可以運行GET on /ldapSyncs以列出當前正在進行和計畫的LDAP**同步事件**。如果已執行 Syncs,則API節點可能已刪除(這是預設行為,可以更改)。 您還可以通過Web管理員檢查匯入 的使用者清單。

#### 2.建立使用者配置檔案並將其與LDAP源關聯

步驟1.為SMP使用者建立使用者配置檔案。

• 使用 Postman REST API 工具 POST 成長至 /userProfiles hasLicense 假

步驟2.為PMP使用者建立使用者配置檔案。

• 使用 Postman REST API 工具 POST 成長至 /userProfiles hasLicense true

步驟3.將SMP設定為預設值。

必須使用SMP userProfile更新Global Profile。

• 使用Postman REST API工具將PUT到/system/profiles 使用者配置 檔案 <步驟2.1中建立的使用者配置檔案ID>

步驟4.將PMP許可證與PMPusers組中的用戶關聯。

使用PMP用戶配置檔案更新PMPusers AD組成員的LdapSource。

• 使用Postman REST API工具將PUT到/IdapSources/<2nd LDAPSourceID created in step 1.4> 使用者配置 檔案 <br/>

• 按照步驟5重複LDAP同步操作

#### 驗證

成功匯入使用者可以在CMS Web GUI頁面的狀態>使用者下驗證。

### 疑難排解

目前尚無適用於此組態的具體疑難排解資訊。